## InfoSphere Information Server

Relocating the XMeta repository for Information Server version 8.0.1 and 8.1

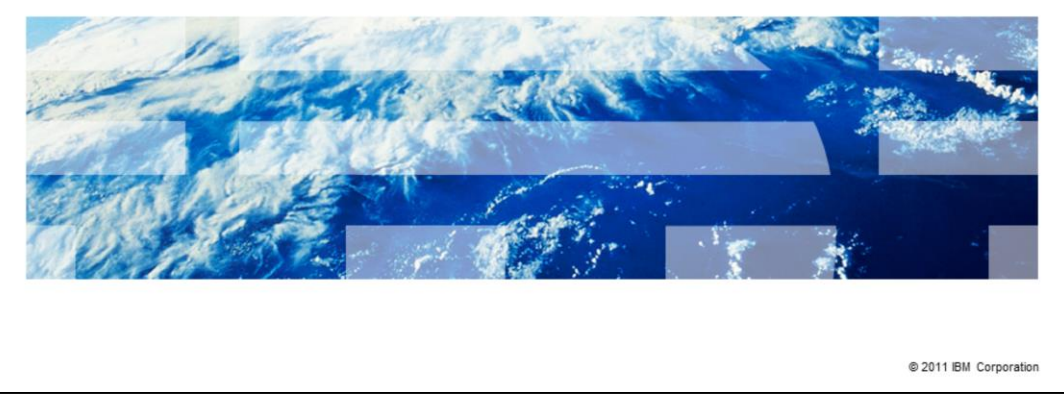

This presentation describes the steps needed to move the XMeta repository from one database server to another for Information Server version 8.0.1 and version 8.1.

IBM

|                                                                                   | IBM                    |
|-----------------------------------------------------------------------------------|------------------------|
| Objectives                                                                        |                        |
|                                                                                   |                        |
|                                                                                   |                        |
| <ul> <li>Backing up XMeta, IS, and key files</li> </ul>                           |                        |
| <ul> <li>Update Information Services Framework (ISF) configuration</li> </ul>     |                        |
| <ul> <li>Update XMeta username and password</li> </ul>                            |                        |
| <ul> <li>Update WebSphere<sup>®</sup> Application Server configuration</li> </ul> |                        |
|                                                                                   |                        |
|                                                                                   |                        |
|                                                                                   |                        |
|                                                                                   |                        |
|                                                                                   |                        |
|                                                                                   |                        |
|                                                                                   |                        |
|                                                                                   |                        |
| 2 Relocating the XI/leta repository for Information Server version 8.0.1 and 8.1  | © 2011 IBM Corporation |

The objectives of this presentation are to describe what needs to be backed up and how to update the Information Services Framework configuration, referred to as the ISF configuration. This presentation will also describe how to update the XMeta user name and password, and what changes need to be made to WebSphere.

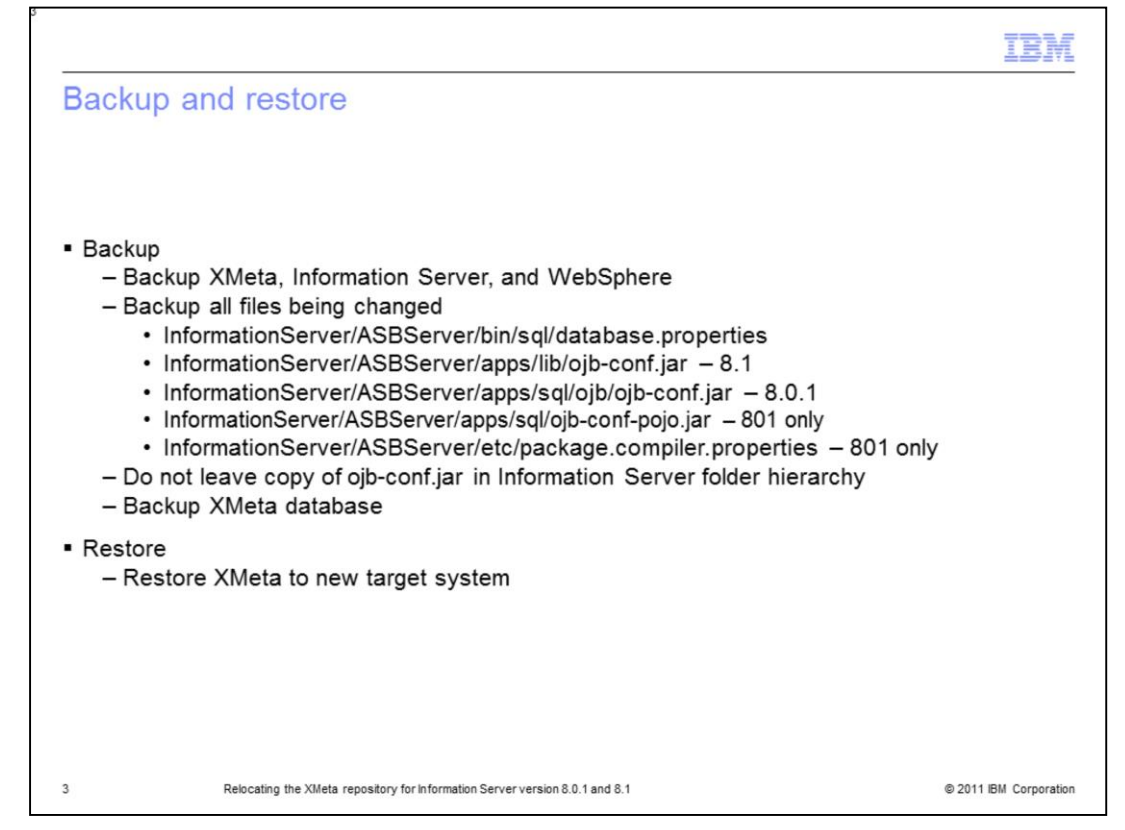

Before you make any changes to XMeta, Information Server, or WebSphere, it is good practice to take a complete backup of all three installations. It is safest to do a cold backup of the WebSphere Application Server by stopping WebSphere before you do the backup. It is also good practice to make a copy of all the files that will be changed during this process to make it easier to revert back if necessary. The files that are key to make copies of are displayed on this slide. Ensure the backup of ojb-conf.jar is not left in the IBM Information Server folder hierarchy.

Backup the XMeta database on the source system and restore to the target system using the backup and restore tools provided with the database. Backup the affected files before changing them in this procedure.

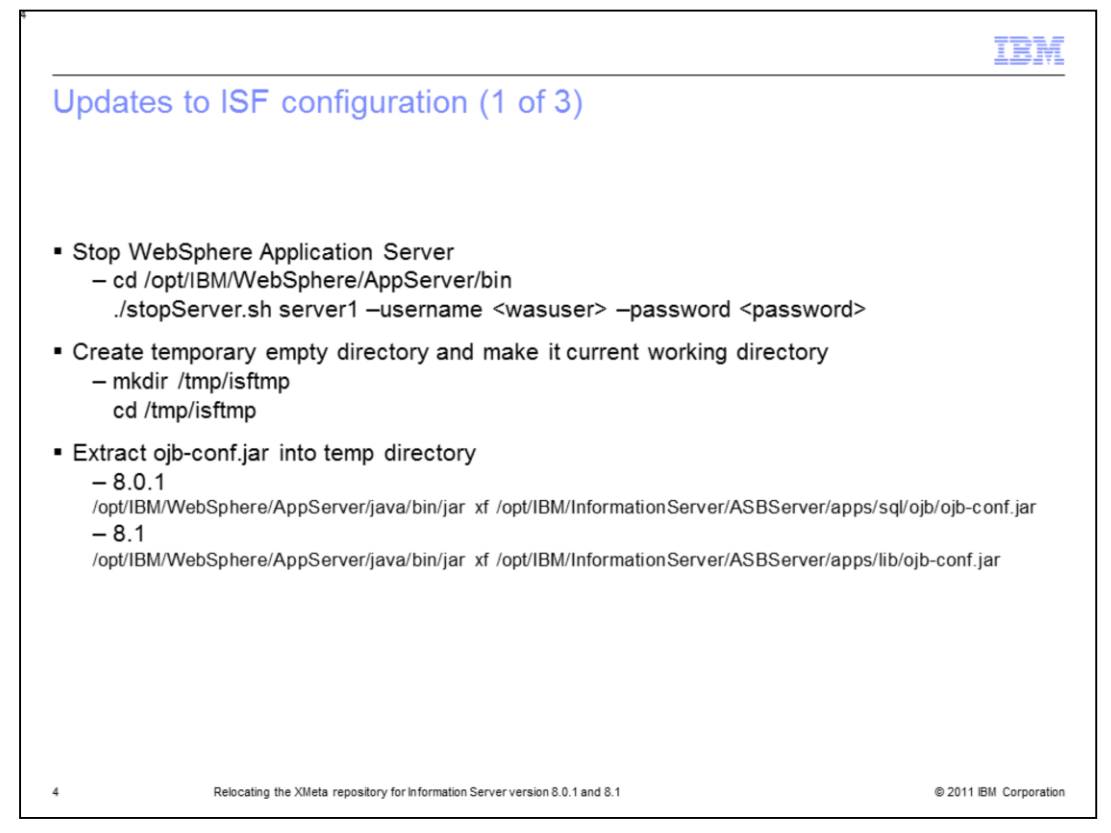

The next step is to update the ISF configuration. To do this, first you will need to stop WebSphere. cd into the Websphere/AppServer/bin directory and run ./stopServer.sh server1 –username <user> –password <password>, where <user> is your wasadmin username and <password> is your wasadmin password.

After stopping the WebSphere Application Server, create a temporary directory and set it as your current working directory by running:

mkdir /tmp/isftmp then cd /tmp/isftmp

While in your newly created temp directory, extract the ojb-conf.jar file using the jar utility of a JDK<sup>™</sup>. For example, the JDK in WebSphere. Use the command shown on this slide for your version of Information Server. You will need to adjust your path to the Information Server base directory to match your installation. This command will extract ojb-conf.jar and place the contents in your temp directory.

|                                           |                                                                   | TBM                    |
|-------------------------------------------|-------------------------------------------------------------------|------------------------|
| Updates to ISF                            | configuration (2 of 3)                                            |                        |
|                                           |                                                                   |                        |
|                                           |                                                                   |                        |
| <ul> <li>Edit repository_data</li> </ul>  | base.xml                                                          |                        |
| Linux <sup>®</sup> or UNIX <sup>®</sup> : |                                                                   |                        |
| vi repository_database                    | e.xml                                                             |                        |
| <u>Windows®:</u>                          |                                                                   |                        |
| Notepad repository_da                     | atabase.xml                                                       |                        |
|                                           |                                                                   |                        |
| DB2®                                      | dbalias="//host:50000/dbname"                                     |                        |
| Oracle                                    | dbalias="oracle://host:1521;SID=dbname"                           |                        |
| MS SQLServer                              | dbalias="sqlserver://host:1433;DatabaseName=dbname"               |                        |
|                                           |                                                                   |                        |
|                                           |                                                                   |                        |
|                                           |                                                                   |                        |
| 5 Relocating th                           | e XIIIeta repository for Information Server version 8.0.1 and 8.1 | © 2011 IBM Corporation |

The next step is to edit the repository\_database.xml file that is in your temp directory. Use the vi command for Linux and UNIX or open the file in Notepad if on Windows. Search for the dbalias attribute. Use the table displayed on this slide to correctly update this field. Edit the dbalias attribute with the right host, port and dbname value, and save the file.

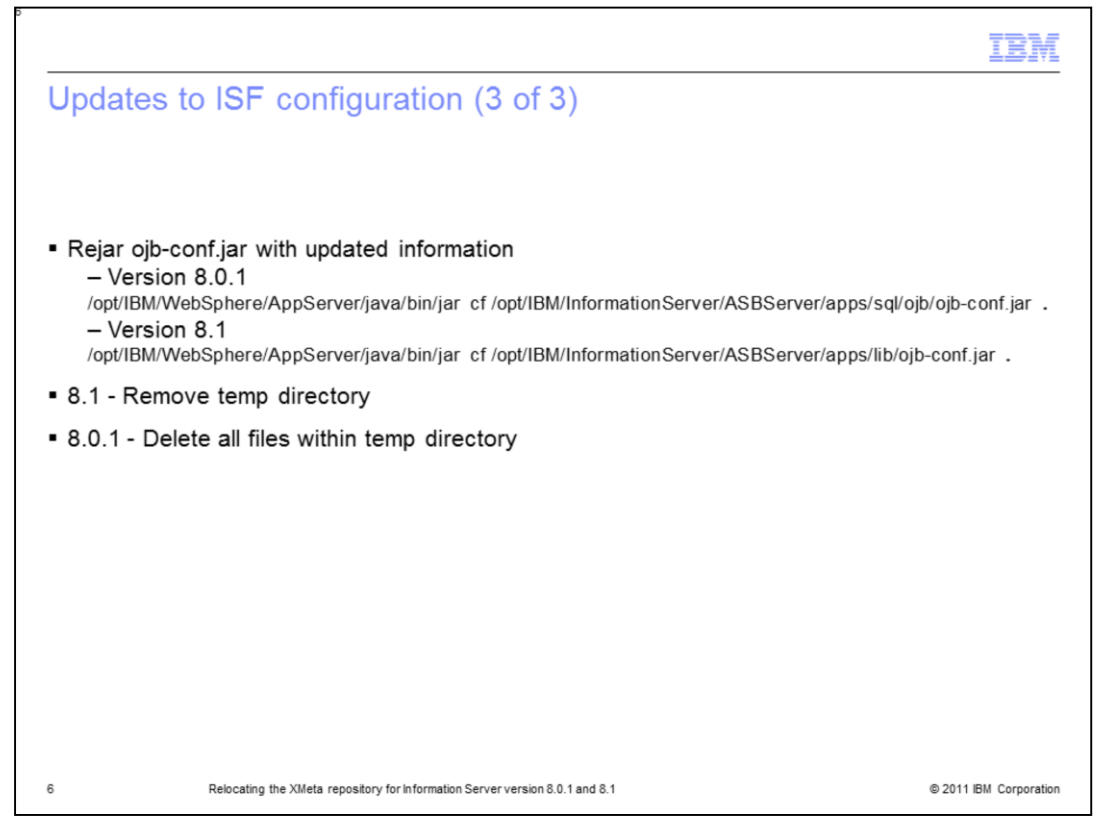

After updating the dbalias attribute, you can now re-jar ojb-conf.jar with the updated repository\_database.xml file using the jar utility of a JDK. For example, the JDK in WebSphere. Be sure you are still in your temp directory. Use the command displayed on this slide for your version of Information Server to rejar the file. You will need to adjust your path to the Information Server base directory to match your installation.

You must remember to put the "space dot" at the end of the jar command. After this step is completed, you need to clean up the temp directory. If you are using 8.1, you should delete the temporary directory. If you are on 8.0.1, you need to remove all the files under the temp directory but leave the directory itself as you will need to use it again in the next step.

|                                                                                                    | TBM                    |
|----------------------------------------------------------------------------------------------------|------------------------|
| Updates to ISF configuration – 8.0.1 ONLY (1 of 2)                                                                                         |                        |
|                                                                                                    |                        |
|                                                                                                    |                        |
| <ul> <li>Repeat dbalias modification to ojb-conf-pojo.jar</li> </ul>                                                                       |                        |
| Extract ojb-conf-pojo.jar<br>/opt/IBM/WebSphere/AppServer/java/bin/jar xf /opt/IBM/InformationServer/ASBServer/apps/sql/d                  | ojb-conf-pojo.jar      |
| <ul> <li>Change dbalias in repository_database.xml</li> </ul>                                                                              |                        |
| <ul> <li>Jar ojb-conf-pojo.jar<br/>/opt/IBM/WebSphere/AppServer/java/bin/jar cf /opt/IBM/InformationServer/ASBServer/apps/sql/c</li> </ul> | pjb-conf-pojo.jar .    |
|                                                                                                    |                        |
|                                                                                                    |                        |
|                                                                                                    |                        |
|                                                                                                    |                        |
|                                                                                                    |                        |
|                                                                                                    |                        |
|                                                                                                    |                        |
| 7 Relocating the XIMeta repository for Information Server version 8.0.1 and 8.1                                                            | © 2011 IBM Corporation |

The next steps are for the Information Server 8.0.1 only. If you are using version 8.1, skip this step.

Next, while in your temp directory, you will need to extract the ojb-conf-pojo.jar file using the jar utility of a JDK<sup>™</sup>. For example, the JDK in WebSphere. Repeat the same modification of the dbalias attribute in the repository\_database.xml file as you just made for the ojb-conf.jar file and then re-jar ojb-conf-pojo.jar.

|                  |                                                                            | IBA                |
|------------------|----------------------------------------------------------------------------|--------------------|
| Jpdates to I     | SF configuration – 8.0.1 ONLY (2 of 2)                                     |                    |
|                  |                                                                            |                    |
|                  |                                                                            |                    |
| Edit Information | // CDC - monton                                                            |                    |
|                  | Server/ASBServer/etc/package.compiler.properties                           |                    |
| Look for correct | t Parameter Key                                                            |                    |
| DB2              | PackageCompiler.connectionURL.db2_8_nls                                    |                    |
| Oracle           | PackageCompiler.connectionURL.oracle10g_nls                                |                    |
| MS SQLServer     | PackageCompiler.connectionURL.sqlserver_nls                                |                    |
|                  |                                                                            |                    |
| Parameter value  | e format                                                                   |                    |
| DB2              | jdbc:db2://host:50000/dbname                                               |                    |
| Oracle           | jdbc:ibm:oracle://host:1521;SID=dbname                                     |                    |
| MS SQLServer     | jdbc:ibm:sqlserver://host:1433;DatabaseName=dbname                         |                    |
| <u></u>          |                                                                            |                    |
|                  |                                                                            |                    |
| Rein             | scating the XIMeta repository for Information Server version 8.0.1 and 8.1 | © 2011 IBM Corpora |

The next steps are still for Information Server 8.0.1 only. If you are using version 8.1, skip this step.

Edit the package.compiler.properties file located in the InformationServer/ASBServer/etc directory. Look for the PackageCompiler.connectionURL parameter key associated with your XMeta database. Update the host, port and dbname with the new values and save the file.

|                                                                                 | IBM                    |
|---------------------------------------------------------------------------------|------------------------|
| Updates to ISF configuration                                                    |                        |
|                                                                                 |                        |
|                                                                                 |                        |
| <ul> <li>Edit database.properties</li> </ul>                                    |                        |
| Linux or UNIX:                                                                  |                        |
| vi /opt/IBM/InformationServer/ASBServer/bin/sql/database.properties             |                        |
| Windows:                                                                        |                        |
| notepad C:\IBM\InformationServer\ASBServer\bin\sql\database.properties          |                        |
|                                                                                 |                        |
| Update URL parameter     Example:                                               |                        |
| url=jdbc\:db2\://NewServer.com\:50008/XMeta                                     |                        |
|                                                                                 |                        |
|                                                                                 |                        |
|                                                                                 |                        |
|                                                                                 |                        |
| 9 Relocating the XIMeta repository for Information Server version 8.0.1 and 8.1 | © 2011 IBM Corporation |

Edit the database.properties file in the InformationServer/ASBServer/bin/sql directory. Update the URL parameter to reflect the new repository server name and port. After updating, save the file.

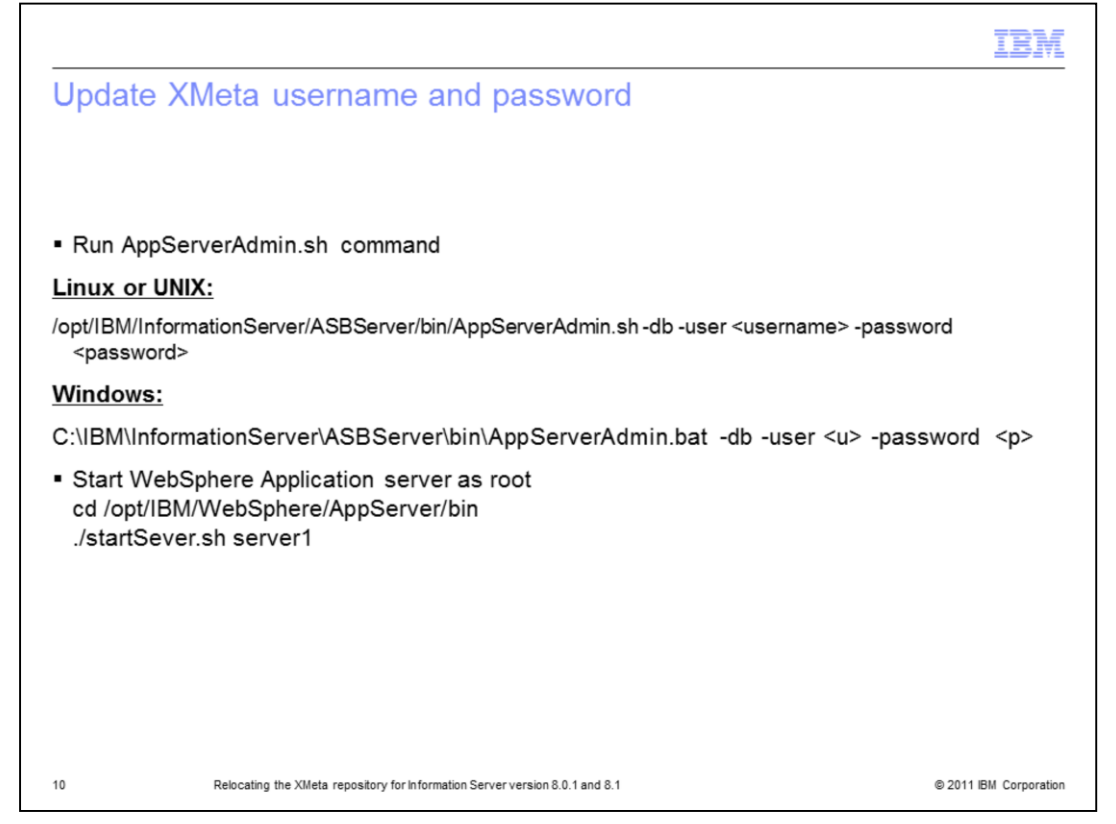

To complete the updates to the ISF configuration, run the AppServerAdmin.sh command to update the XMeta username and password. The command can be found in the InformationServer/ASBServer/bin directory. Replace the <username> with your XMeta Database username and the <password> with the correct password. Once the AppServerAdmin command has run successfully, as root, restart WebSphere. cd to the WebSphere/AppServer/bin directory and type ./startServer.sh server1.

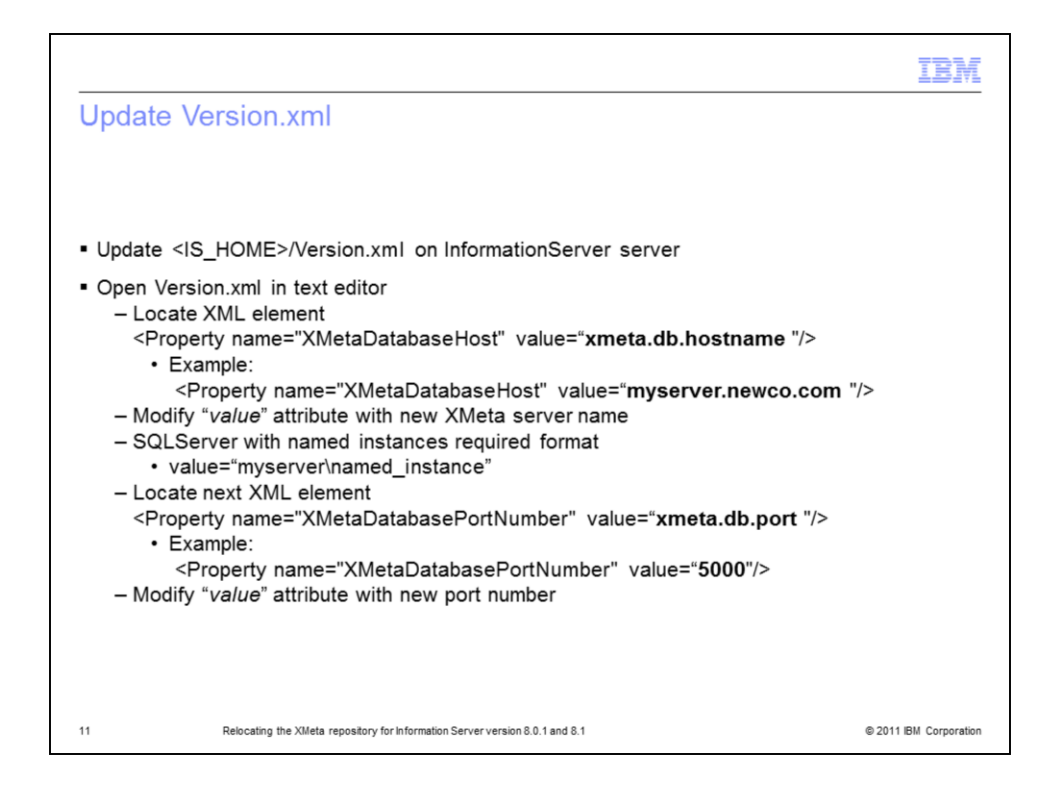

Next, update the Version.xml file. This file contains the installation records that are used by the installation program. Keeping the file current avoids problems with future installations. The Version.xml file is located in the IBM InfoSphere<sup>®</sup> Information Server installation directory on the same server as the ojb-conf.jar file.

Open the Version.xml file in a text editor and locate the Property name = "XMetaDatabaseHost" XML element. Modify the value attribute to contain the correct XMeta server name. Note that if you are using SQL Server with named instances, you will need to use the format of servername\named\_instance for the XMeta server name.

Next you need to locate the Property name="XMetaDatabasePortNumber" XML element. Modify the value for the port number if your port number has changed. Save your changes.

| e WebSphere An                                                                                                    | plication Server                                                                                 | configuration (1 of 6                                                                                                    | 5) |
|----------------------------------------------------------------------------------------------------|--------------------------------------------------------------------------------------------------|----------------------------------------------------------------------------------------------------|----|
| e webephere np                                                                                                    | phoution corver (                                                                                | borniguration (1 of c                                                                                                    | -) |
|                                                                                                    |                                                                                                  | 1                                                                                                    |    |
| to webSphere Application                                                                                                    | ion Sever Administrative                                                                         | e console                                                                                                    |    |
| hostname>:0043/ihm/c                                                                                                    | onsole                                                                                           |                                                                                                    |    |
|                                                                                                    | onsole                                                                                           |                                                                                                    |    |
| Welcome wasadmin   Logout   Supp                                                                                                    | port   Help                                                                                      |                                                                                                    | -  |
| = Welcome                                                                                                    | JDBC providers                                                                                   |                                                                                                    |    |
| Guided Activities                                                                                                    | JDBC providers                                                                                   |                                                                                                    |    |
| E Servers                                                                                                    | 10.80 annuideur                                                                                  |                                                                                                    |    |
| Applications                                                                                                    | JDBC providers<br>JDBC providers are used by the install                                         | ed applications to access data from databases.                                                                                                    |    |
| Resources                                                                                                    | Scope: Cell=vegasNode01Cell, Nod                                                                 | e=vegasNode01, Server=server1                                                                                                    |    |
| Jms Providers     Econce Adapters     Resource Adapters     Arynchronous beans     Schedulers     Cache instances     Object pool managers     Mail Providers     URL Providers     Resource Environment Providers | C cell : vegasNode01cell<br>C Node : vegasNode01<br>C Server : server1<br>Apply<br>E Preferences | icope specifies the level at which the<br>scource definition is withle. For detailed<br>nformation on what scope is and how it<br>onks, <u>see the scope settings help</u> |    |
| E Security                                                                                                    | New Delete                                                                                       |                                                                                                    |    |
| Environment                                                                                                    | DD # 9                                                                                           |                                                                                                    |    |
| System administration                                                                                                    | Select Name A                                                                                    | Description A                                                                                                    |    |
| Monitoring and Tuning                                                                                                    | ASB JDBC Provider                                                                                |                                                                                                    |    |
| Troubleshooting                                                                                                    |                                                                                                  |                                                                                                    |    |
| Service integration                                                                                                    | ASB XA JDBC Provider                                                                             |                                                                                                    |    |
| E UDDI                                                                                                    | Cloudscape JDBC Provider                                                                         | Cloudscape 51 embedded JDBC2-<br>compliant Provider                                                                                                    |    |
|                                                                                                    | Cloudscape JDBC Provider (XA)                                                                    | Built-in Cloudscape JDBC Provider (XA)                                                                                                    |    |
|                                                                                                    |                                                                                                  |                                                                                                    |    |

Login to the WebSphere Application Server Administrative Console. Click the Resources tab on the left side and then click JDBC Providers underneath. In the middle of the screen, select the server : server1 radio button, and click Apply. Next click ASB JDBC Provider link in the box below the Apply button.

|                                                                                 | IBM                    |
|---------------------------------------------------------------------------------|------------------------|
|                                                                                 | <u>IBM</u>             |
| 13 Relocating the XMeta repository for information Server version 8.0.1 and 8.1 | © 2011 IBM Corporation |

In the ASB JDBC Provider window, click Data sources under Additional Properties on the right side of the screen.

|                              |                                   |                                         |                                |                              | IBM                |
|------------------------------|-----------------------------------|-----------------------------------------|--------------------------------|------------------------------|--------------------|
| Update \                     | NebSphere Ap                      | oplication Serv                         | ver configurat                 | ion (3 of 6)                 |                    |
|                              |                                   |                                         |                                |                              |                    |
|                              |                                   |                                         |                                |                              |                    |
| <ul> <li>Open eac</li> </ul> | h data Source liste               | d and perform steps                     | s listed                       |                              |                    |
|                              |                                   |                                         |                                |                              |                    |
|                              |                                   |                                         |                                |                              |                    |
| JDBC pr                      | oviders                           |                                         |                                |                              | 2 _                |
| JDBC                         | providers > ASB JDBC Provide      | r > Data sources                        |                                |                              |                    |
| A dat                        | a source is used by the applicat  | ion to access data from the data        | base. A data source is created | under a JDBC provider, which |                    |
| suppl                        | ies the specific JDBC driver impl | ementation class.                       |                                |                              |                    |
| M                            | ererences                         |                                         |                                |                              |                    |
|                              |                                   |                                         |                                |                              |                    |
|                              |                                   |                                         |                                |                              |                    |
| Selec                        | t Name                            | JNDI name 🗘                             | Description 🗘                  | Category 🗘                   |                    |
|                              | ASB JDBC DataSource               | jdbc/ASBDataSource                      | Data source template           |                              |                    |
|                              | JReport JDBC DataSource           | jdbc/JReportDataSource                  | Data source template           |                              |                    |
| Tota                         | 12                                |                                         |                                |                              |                    |
|                              |                                   |                                         |                                |                              |                    |
|                              |                                   |                                         |                                |                              |                    |
|                              |                                   |                                         |                                |                              |                    |
|                              | Coloradia di Malaisa anna ila     | · · · · · · · · · · · · · · · · · · ·   |                                | e 20                         |                    |
| 14                           | Relocating the XMeta reposito     | ry for Information Server version 8.0.1 | and 8.1                        | © 201                        | 11 IBM Corporation |

You may have more than one data source listed. Perform the steps described on each data source in the list. Click the link for the data source to be modified.

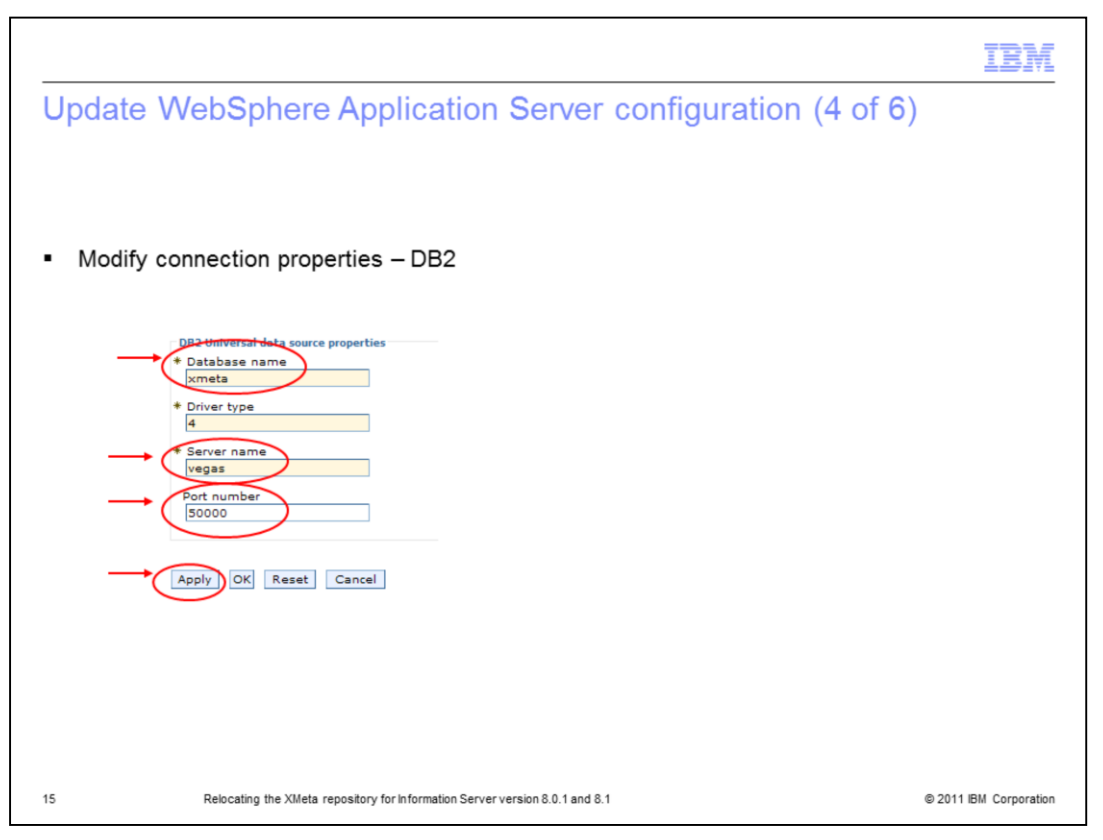

For XMeta on DB2, scroll to the bottom of the screen for the data source and modify the connection properties as required. Click Apply.

|                                                                                                    |                                                                                                    |                                                                                                    | IBN |
|----------------------------------------------------------------------------------------------------|----------------------------------------------------------------------------------------------------|----------------------------------------------------------------------------------------------------|-----|
| ndate WebSn                                                                                                    | here Application                                                                                                    | Server configuration (5 of 6)                                                                                                    |     |
| puate webep                                                                                                    | nere Application                                                                                                    |                                                                                                    |     |
|                                                                                                    |                                                                                                    |                                                                                                    |     |
|                                                                                                    |                                                                                                    |                                                                                                    |     |
| Modify connection                                                                                                    | n properties – Oracle a                                                                                                    | and SQL Server                                                                                                    |     |
| JDBC providers > ASB JDBC Provider > Data                                                                                                    | sources > ASB JDBC DataSource                                                                                                    |                                                                                                    |     |
| A data source is used by the application to ac<br>which supplies the specific JDBC driver implem                                                                                                    | ccess data from the database. A data source is creat<br>mentation class.                                                                                                    | ted under a JDBC provide                                                                                                    |     |
| Configuration                                                                                                    |                                                                                                    |                                                                                                    |     |
|                                                                                                    |                                                                                                    |                                                                                                    |     |
| Test connection                                                                                                    |                                                                                                    |                                                                                                    |     |
| General Properties                                                                                                    |                                                                                                    | Additional Properties                                                                                                    |     |
| Scope     cells:fiiNode01Cell:nodes:fiiNode01:se                                                                                                    | rversiserver1                                                                                                    | = Connection                                                                                                    |     |
| * Name                                                                                                    |                                                                                                    | properties                                                                                                    |     |
| AS8 JDBC DataSource                                                                                                    |                                                                                                    | WebSchere     Application                                                                                                    |     |
|                                                                                                    |                                                                                                    | Derver Gate                                                                                                    |     |
| JNDI name<br>jdbc/ASBDataSource                                                                                                    |                                                                                                    | properties                                                                                                    |     |
| JNDI name<br>Jdbc/ASBDataSource                                                                                                    | nanaged persistence (CMP)                                                                                                    | Assistant<br>properties  Custom  properties                                                                                                    |     |
| JIDI name<br>jdbc/ASBDataSource                                                                                                    | nanaged persistence (CMP)                                                                                                    | accentias<br>• Custom<br>accentias                                                                                                    |     |
| JIOI name<br>[sdbc/ASBDataSource                                                                                                    | nanaged persistence (CMP)                                                                                                    | accentias<br>* Custor<br>accentias                                                                                                    |     |
| Job / Rame<br>Job / ABD tas Source<br>Use this Data Source in container m<br>New Delete                                                                                                    | nanaged persistence (CMP)                                                                                                    | * Costentinas<br>* Costentina<br>arcopantinas                                                                                                    |     |
| Ide/ABDtaSource                                                                                                    | nanaged persistence (CMB)                                                                                                    | * Gasterias<br>* Gasteria<br>accorditas                                                                                                    |     |
| Ide/ABDItaSource                                                                                                    | value $\Diamond$ Description $\Diamond$                                                                                                    | Southing     Containing     Containing     Con |     |
| Ide/ABDItaSource                                                                                                    | Value      Description                                                                                                    | Southing     Containing     Containing     Required     faire                                                                                                    |     |
| Iter name       Iter name       Iter name | Value      Description      dbdav2     1321                                                                                                    | Second Max     Second Max     S |     |
| Iter rame       Iter rame                                                                                                    | Value      Description      dbdav2     1321     entpland                                                                                                    | Second was     Second was     S |     |
| International State     International State       International State     International State       International State     International State       International State     International State       International State     International State       International State     International State       International State     International State       International State     International State       International State     International State       International State     International State                                                                                                    | Value (CMP) Value (CMP) Value (CMP) State State  | Required<br>fairs<br>fairs<br>fairs<br>fairs                                                                                                    |     |
| International State     International State       International State     International State       International State     International State       International State     International State       International State     International State       International State     International State       International State     International State                                                                                                    | Value (CMP) Value (CMP) Value (CMP)  Value (CMP)  State State Stat | Required     faire     faire     faire     faire     faire     faire     faire     faire                                                                                                    |     |
|                                                                                                    | Value (CMP) Value (CMP) Value (CMP) Value (CMP) State State  | Required     fairs     fairs     fairs     fairs     fairs     fairs     fairs     fairs                                                                                                    |     |

For XMeta on Oracle and SQL Server, on the Configuration tab, click Custom Properties on the right side under the Additional Properties heading. Once in Custom Properties, click the settings that have changed and set them to the appropriate values. Click Apply.

|    |                                                                                                    | IBM                    |
|----|----------------------------------------------------------------------------------------------------|------------------------|
| Up | date WebSphere Application Server configuration (6 of                                                                                                    | f 6)                   |
|    |                                                                                                    |                        |
|    | JDBC providers                                                                                                    |                        |
|    | <ul> <li>Messages</li> <li>Changes have been made to your local configuration. Clice Save to apply changes to the master configuration.</li> <li>The server may need to be restarted for these changes to take effect.</li> </ul> |                        |
|    |                                                                                                    |                        |
|    | JDBC providers                                                                                                    |                        |
|    | JDBC providers 7 =                                                                                                    |                        |
|    | <u>JDBC providers</u> > <u>ASB JDBC Provider</u> > <u>Data sources</u> > <u>JReport JDBC DataSource</u> > <u>Save</u><br>Save your workspace changes to the master configuration                                                  |                        |
|    | Click Save to update the master repository with your changes. Click Discard to discard your changes and begin work<br>again using the master repository configuration. Click Cancel to continue working with your changes.        |                        |
|    | Total changed documents: 1                                                                                                    |                        |
|    | Save Discard Cancel                                                                                                    |                        |
|    |                                                                                                    |                        |
|    |                                                                                                    |                        |
| 17 | Relocating the XMeta repository for information Server version 8.0.1 and 8.1                                                                                                    | © 2011 IBM Corporation |

In the Messages box at the top of the page, click Save to save to the master configuration. Next, click the Save button in the next page.

|                                                                                                    | IBM                    |
|----------------------------------------------------------------------------------------------------|------------------------|
| Test connection                                                                                                    |                        |
|                                                                                                    |                        |
|                                                                                                    |                        |
| <ul> <li>Test connection</li> </ul>                                                                                                    |                        |
| JDBC providers 7 -                                                                                                    |                        |
| JUBC providers > ASE JDBC Provider > Data sources > ASE JDBC DataSource<br>A data source is used by the application to access data from the database. A data source is created under a JDBC provider,<br>which supplies the specific JDBC driver implementation class. |                        |
| Configuration                                                                                                    |                        |
| Test connection                                                                                                    |                        |
| Consul Descention                                                                                                    |                        |
| JDBC providers                                                                                                    |                        |
| JDBC providers                                                                                                    |                        |
| Messages II Test connection for data source ASB JDBC DataSource on server server1 at node vegasNode01 was successful.                                                                                                    |                        |
|                                                                                                    |                        |
|                                                                                                    |                        |
| <ul> <li>Stop and restart WebSphere</li> </ul>                                                                                                    |                        |
| 18 Relocating the XMeta repository for Information Server version 8.0.1 and 8.1                                                                                                    | © 2011 IBM Corporation |

Once the changes have been saved, test your new connection by clicking the Test connection button at the top of the Data Sources page where you made the server changes. If the connection is successful, you will see a message at the top of the screen indicating success. If it is unsuccessful, go back and check the modified data source settings.

Once the test completes successfully, go back and modify the remaining data sources in the same manor. After all changes have been made, saved, and successfully tested, stop and restart WebSphere.

| Trademarks, disclaimer, and copyright information                                                                                                    |
|----------------------------------------------------------------------------------------------------|
|                                                                                                    |
| IBM, the IBM logo, ibm.com, DB2, and WebSphere are trademarks or registered trademarks of International Business Machines Corp., registered in<br>many jurisdictions worldwide. Other product and service names might be trademarks of IBM or other companies. A current list of other IBM trademarks<br>is available on the web at " <u>Copyright and trademark information</u> " at http://www.ibm.com/legal/copytrade.shtml                                                                                                    |
| THE INFORMATION CONTAINED IN THIS PRESENTATION IS PROVIDED FOR INFORMATIONAL PURPOSES ONLY. in the United States, other<br>countries, or both.                                                                                                    |
| Linux is a registered trademark of Linus Torvalds in the United States, other countries, or both.                                                                                                    |
| THE INFORMATION CONTAINED IN THIS PRESENTATION IS PROVIDED FOR INFORMATIONAL PURPOSES ONLY. WHILE EFFORTS WERE<br>MADE TO VERIFY THE COMPLETENESS AND ACCURACY OF THE INFORMATION CONTAINED IN THIS PRESENTATION, IT IS PROVIDED<br>"AS IS" WITHOUT WARRANTY OF ANY KIND, EXPRESS OR IMPLIED. IN ADDITION, THIS INFORMATION IS BASED ON IBM'S CURRENT<br>PRODUCT PLANS AND STRATEGY, WHICH ARE SUBJECT TO CHANGE BY IBM WITHOUT NOTICE. IBM SHALL NOT BE RESPONSIBLE FOR<br>ANY DAMAGES ARISING OUT OF THE USE OF, OR OTHERWISE RELATED TO, HIS PRESENTATION OR ANY OTHER DOCUMENTATION.<br>NOTHING CONTAINED IN THIS PRESENTATION IS INTENDED TO, NOR SHALL HAVE THE EFFECT OF, CREATING ANY WARRANTIES OR<br>REPRESENTATIONS FROM IBM (OR ITS SUPPLIERS OR LICENSORS), OR ALTERING THE TERMS AND CONDITIONS OF ANY AGREEMENT<br>OR LICENSE GOVERNING THE USE OF IBM PRODUCTS OR SOFTWARE. |
| © Copyright International Business Machines Corporation 2011. All rights reserved.                                                                                                    |
|                                                                                                    |
|                                                                                                    |
|                                                                                                    |
|                                                                                                    |

© 2011 IBM Corporation

19